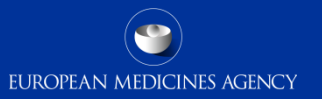

## Quick interactive guide to EudraVigilance (EV) registration process

This presentation is interactive.

Please follow the instructions and click on the appropriate icon to be directed to the relevant section.

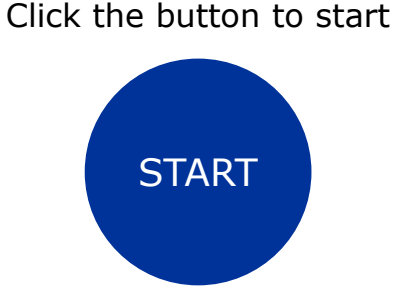

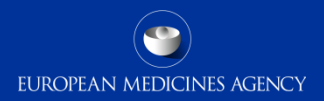

### Do I have an EMA account?

Please, click on the **Yes** or **No** buttons.

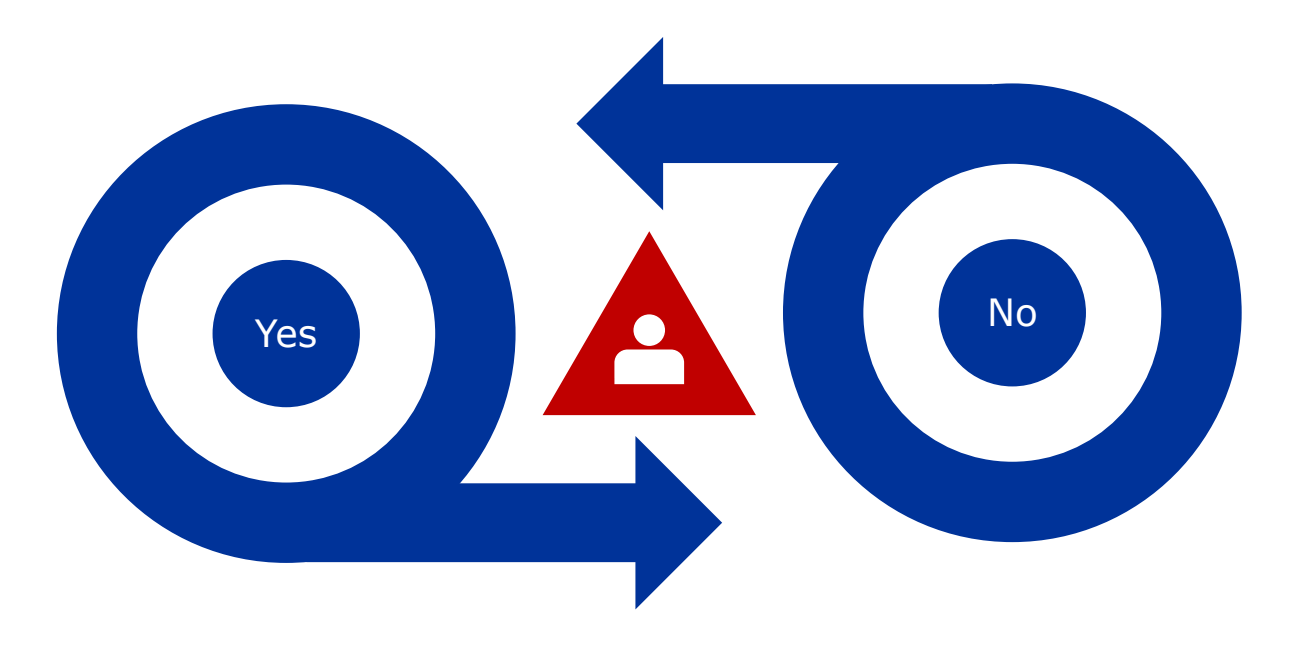

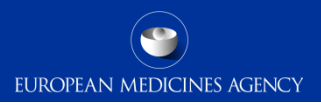

# User registration with EMA

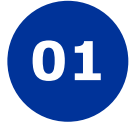

Go to EMA Account Management Portal

Link: http://register.ema.europa.eu

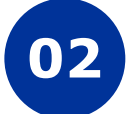

**Create an account** 

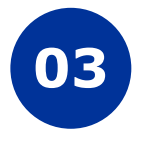

Request substance, product, organisation and referential (SPOR) unaffiliated role

It will be approved automatically

Click here for the next step

Click to Go Back

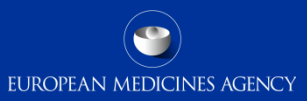

# Is my organisation registered with EMA?

Please, click on the Yes or No buttons.

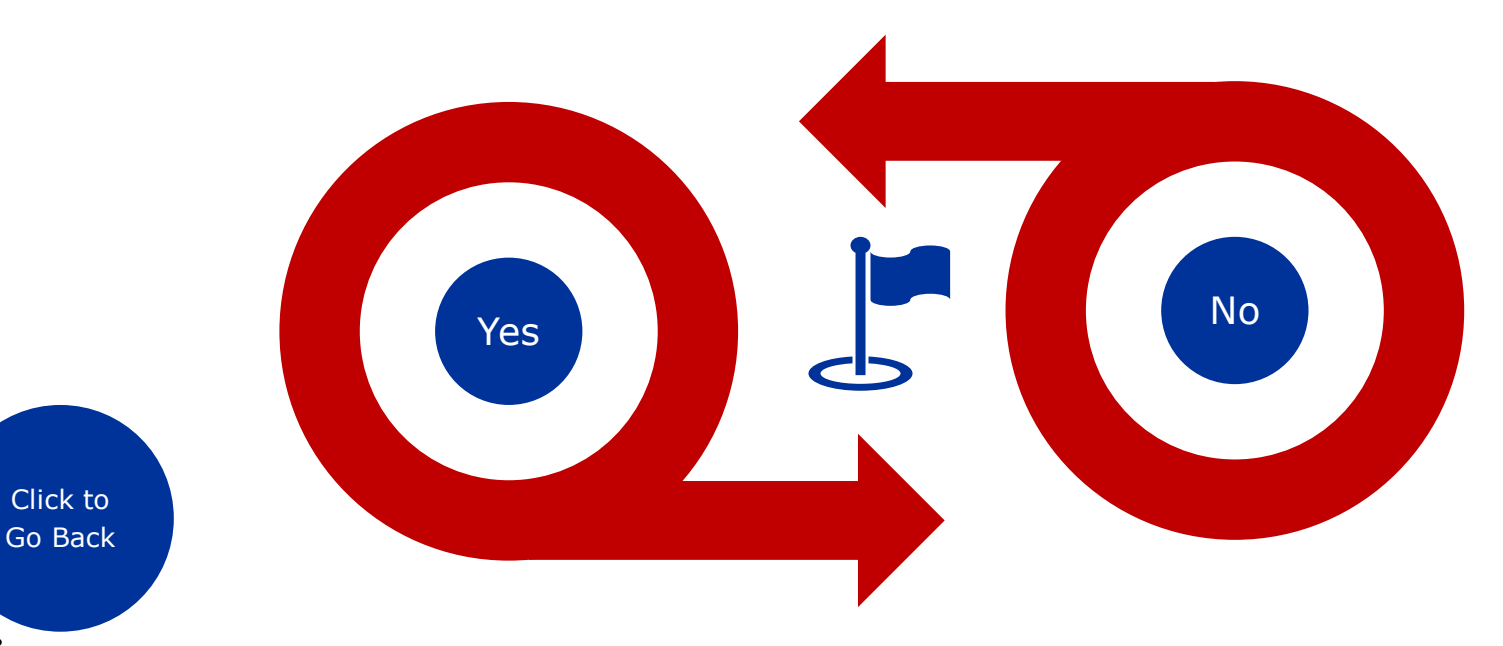

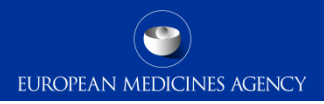

# Organisation Registration in OMS

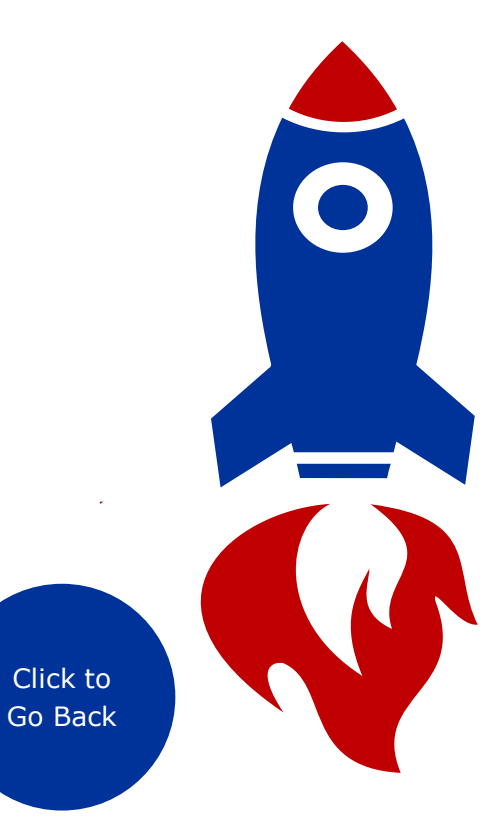

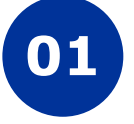

Log into Organisations Management System (OMS) with single sign on Link: <u>https://spor.ema.europa.eu/omswi/#/</u>

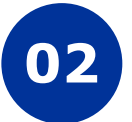

Search for your organisation

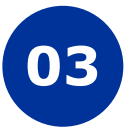

If organisation is found, return to EMA Account Management Portal and request role for that organisation

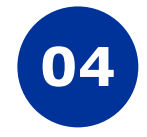

If the organisation is not found, register the new organisation

Click here for the next step

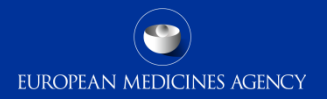

### Pharmacovigilance main contact request access to EV

Log into EMA Account Management Portal Link: <u>http://register.ema.europa.eu</u>

Request role of EU qualified person for pharmacovigilance (QPPV) or registered person (RP)

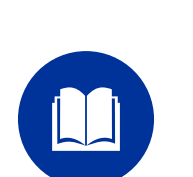

Raise a Service Desk request

Add organisation 'ID' and 'Name' in the text box

Submit a validation of role request

Attach the required registration documents (including the gateway transmission mode)

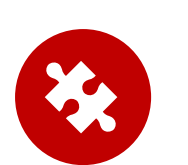

Click to Go Back Click here for the next step

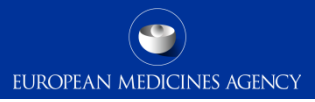

## Do I need Webtrader or Gateway Transmission mode?

Please, click on the Gateway or Webtrader buttons.

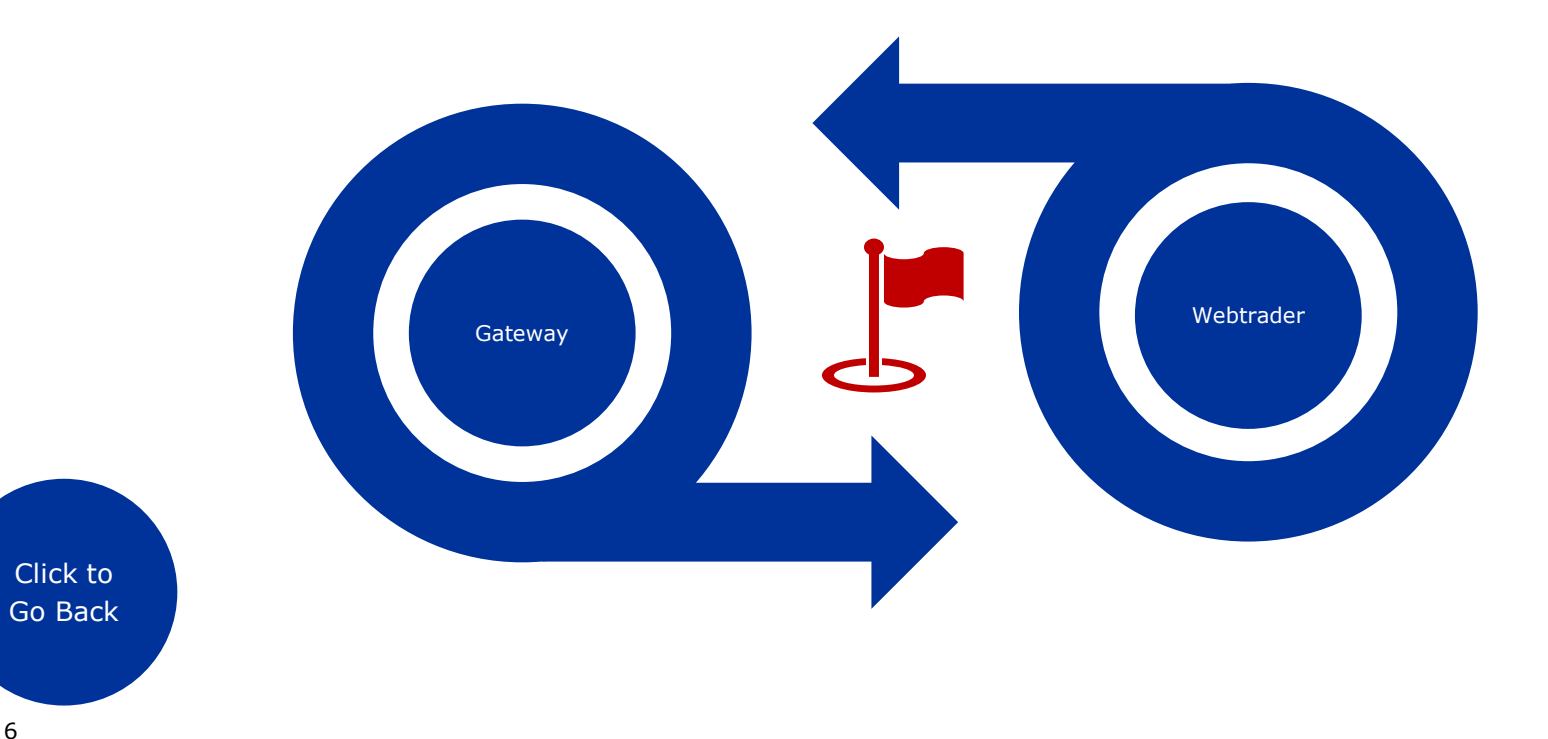

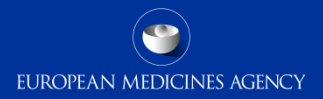

#### Set a Gateway

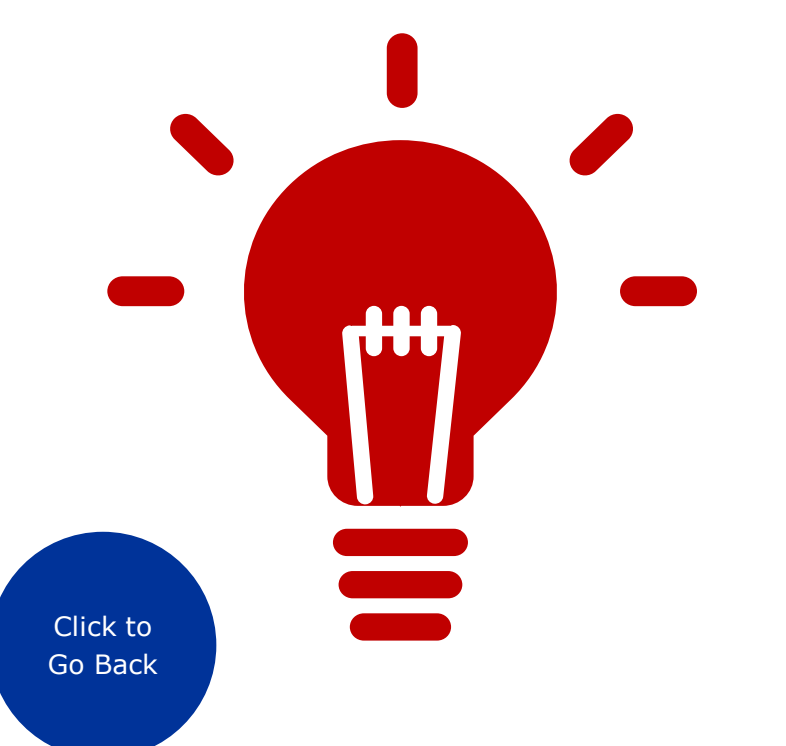

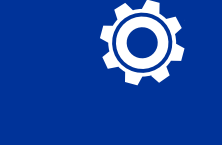

Attach the connectivity and encryption forms to the JIRA Service ticket for the 'QPPV' / 'RP' role validation request.

> Click here for the next step

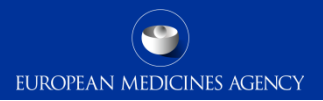

# Start using EV

Once EMA has your approved role, access your EudraVigilance restricted area. Once there, confirm category, transmission mode and add a regulatory contact point email address.

Click to Go Back

Click to start over